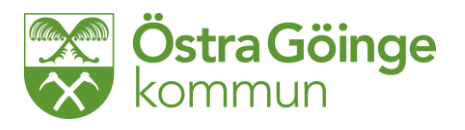

Gunilla Marcusson

# Metodstöd och instruktion

# Rapportering och utredning av avvikelser från Windows

### Som legitimerad personal, handläggare och arbetsledare/chef går du in via

Öppna upp Treserva och gå in i journalen. Nytt är att du kan skriva **avvikelse ej person.** Detta används när det är organisationen avvikelsen vänder sig mot som inte fungerat.

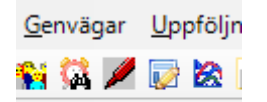

I starmenyn finns en röd penna som rapporterar på person. För att få avvikelse på ej person måste du gå till genvägar där du kan välja olika alternativ.

|                 | economistyrning             | " |   |                          |
|-----------------|-----------------------------|---|---|--------------------------|
| ۷               | Deb <u>i</u> tering         | ۲ |   |                          |
| Þ               | A <u>v</u> vikelsehantering | × | 1 | <u>A</u> vvikelse person |
|                 | <u>Flykting</u>             | ۲ | 1 | Avvikelse ej person      |
| <del>a</del> si | A <u>S</u> I                | ۲ |   | <u>A</u> nalysera        |
|                 | ADAD                        | ۲ |   |                          |

På första sidan som alla får upp ska följande fyllas i:

Börja från vänster i bild och fyll i alla parametrar och arbeta från vänster till höger och sedan nedåt i skärmbilden. Är du osäker hur du ska fylla i hänvisas till metodstöd rapportering av avvikelser i genomförnadewebben.

# Utredning/analys av avvikelser

För att kommat till analysdelen i avvikelseprogrammet går du via Genvägar – avvikelsehantering och sedan analysera (se ovan).

Sök upp avvikelsen genom att välja enhet där du får upp en eller flera avvikelser lite längre ner i bilden

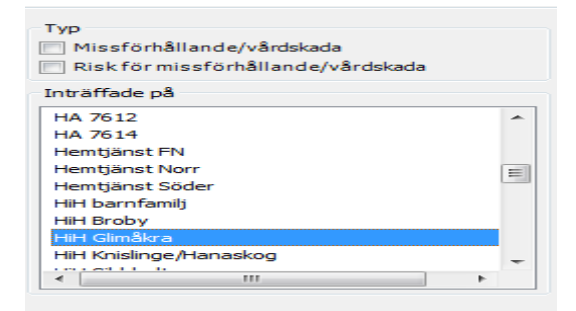

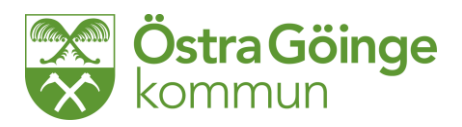

| Händelse                                                                        | Sök |
|---------------------------------------------------------------------------------|-----|
| Händelsedatum           2014-12-08         2014-12-08                           | Töm |
| Sök på avvikelser som är 🛛 Tillhör lagrum 📄 Öppna 📄 Slutförda 📄 SoL 📄 HSL 🔲 LSS |     |

Markera under vilken tidsperiod du vill söka och du kan även ta bort slutförda avvikelser, vilket underlättar att se vilka som ska analyseras.

| Avvikelser    |       |      |             |            |                |           |          |         |               |             |        |
|---------------|-------|------|-------------|------------|----------------|-----------|----------|---------|---------------|-------------|--------|
| Händelsedatum | Tid   | Тур  | Händelse    | Verksamhet | Allvarlighetsg | Aktivitet | Boende   | Plats   | Inträffade på | Personnr    | Namn   |
| 2014-12-01    | 22:30 | Risk | Läkemedelsh | ÄO         |                | Toalettbe | Ordinärt | Toalett | HiH Glimåkra  | 19 431102-9 | Agda : |
|               |       |      |             |            |                |           |          |         |               |             |        |

Nu har du fått upp vilka aktuella avvikelser som ska analyseras

Avvikelser ska analyseras tillsammans med enhetschef. Fem av de sex händelser som går att rapportera kan vara något av lagrummen. Det är analysen som avgör vilket som väljs.

Markera den avvikelse du ska analysera och tryck välj.

Bedömningsfliken är den första bild som kommer upp Allt som är vita fält kan fyllas i. Börja med aktiviteten, vårdkedjebristen, allvarlighetsgrad och konsekvens. I rutinen för avvikelser finns matris som hjälp för hur bedömning ska utföras. Sannolikheten fylls också i. Du kan göra tillägg till händelsen i denna bild också. Det är också i denna sida som avvikelsen avslutas när du arbetat klart med avvikelsen. Spara och gå sedan över till åtgärdsfliken

Åtgärdsfliken

| Å  | tgärdsrapportering |              | 1           |                |                                 |              |                 |               |
|----|--------------------|--------------|-------------|----------------|---------------------------------|--------------|-----------------|---------------|
| Åt | gärd att vidta     | Åtgär        | rdsdatum* l | Uppföljning    | Verkställighet                  |              |                 |               |
| <  | Välj Åtgärder>     | ▼ 2014-      | -12-08 🔻    |                | <välj verkställighet=""></välj> | ▼ Ny         | r åtgärd 💦 👘 Ta | oort Spara    |
| ۶  | tgärder            | Åtgärdsdatum | Uppföljning | Verkställighet | Skapad av                       | Skapad datum | Ändrad av       | Ändringsdatum |

Fyll i de åtgärder som beslutats. Du kan rapportera olika åtgärder och väljer du mer än en så spara emellan åtgärderna.

Fliken Skada används vid registrering av fall när skada föreligger. Det går att välja kroppsdel och sedan typ av skada. Avsluta med spara.

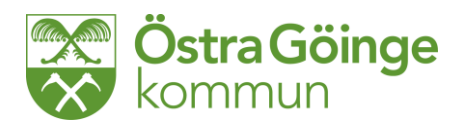

| \tgärder                                                                                | Skada                | Läkemedel | Anmälan/De | lgivr | ning               |                        |
|-----------------------------------------------------------------------------------------|----------------------|-----------|------------|-------|--------------------|------------------------|
| rtering —                                                                               |                      |           |            |       |                    |                        |
| <välj kr<br="">Välj kr<br/>ol<br/>Bål<br/>Huvud<br/>Hand<br/>Arm<br/>Fot<br/>Ben</välj> | oppsdel><br>oppsdel> |           |            | -     | Skada<br>Användare | <välj skada=""></välj> |
| Rygg                                                                                    |                      |           |            |       |                    |                        |

#### Fliken läkemedel fylls i när detta är avvikelsen

| Läkemedelstyp   | <välj läkemedelstyp=""></välj>   |
|-----------------|----------------------------------|
| Disconsister    | conta ta conta                   |
| Dispensering    | <välj dispensering=""></välj>    |
|                 |                                  |
| Hanteringsfas   | <välj hanteringsfas=""></välj>   |
|                 |                                  |
| Läkemedelsgrupp | <välj läkemedelsgrupp=""></välj> |
|                 |                                  |
| Förvaringsplats | <väli förvaringsplats=""></väli> |
| rorvaningapiaa  | svalj torvaringspialas           |
|                 |                                  |
|                 |                                  |

Här finns en ruta som heter Läkemedel som måste fyllas i. Skriv **Inte** i alla läkemedel utan hänvisa till lista i stället. Du kan skriva läkemedelsnamn om det bara är ett som det gäller. Skriv annars se läkemedelslista. Det måste finnas text i rutan om så bara ett \*. Sedan ska de andra alternativen fyllas med de förhandsalternativ som finns föreslagna. Avsluta med spara.

Gå nu tillbaka till fliken bedömning Konsekventen för vårdtagaren/patienten fylls i och allvarlighetsgrad och sannolikhet avgör avvikelsen handläggning för Lex Sarah respektive Lex Maria, se riskanalys i rutin för avvikelser.

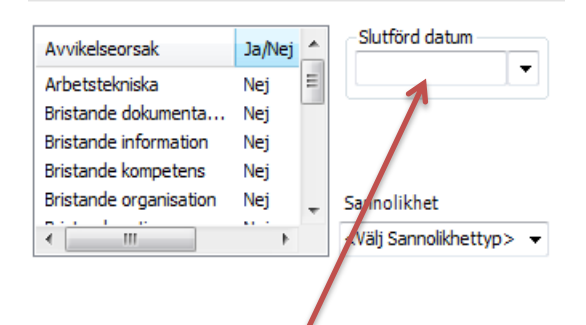

Enhetschef avslutar de avvikelser som bedömts som SoL och legitimerad personal HSL. En avvikelse avslutas av enhetschefen och detta görs i bedömningsfliken. Vilken enhetschef som avslutar beror på yrkeskategori.

Stäng med det röda krysset uppe i det högra hörnet.

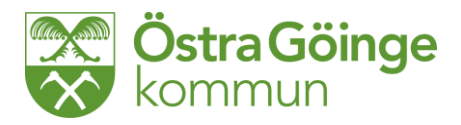

## För att söka avvikelser på min enhet

Via genvägar avvikelsehantering ställer du dig på analysera. Tryck på analysera så kommer du in i sökmotorn och kan göra dina inställningar.

Om du är intresserad av att se hur det ser ut på en enhet väljer du denna, vill du se på en specifik avvikelse väljer du urval på avvikelser. Här kan du söka på en enhet och få upp vilka personer det finns registrat en avvikelse. Välj den du är intresserad av. Vet du nummer på avvikelsen fyller du i detta utan att behöva välja enhet. Här kan du också ta ut statistik på avvikelser under en period. Fyll i den period du är intresserad av och ta med till enhetens kvalitetsmöten.

Tänk på att allra längst ner finns möjlighet till att söka på samtliga eller de som fortfarande är öppna.

## Ta ut statistik

Stå i startbilden och ställ markören på Uppföljning, ställ dig på statistik och tryck på avvikelsehantering. Bilden som kommer upp ger dig möjlighet att söka på vårdtagare eller på enheten.

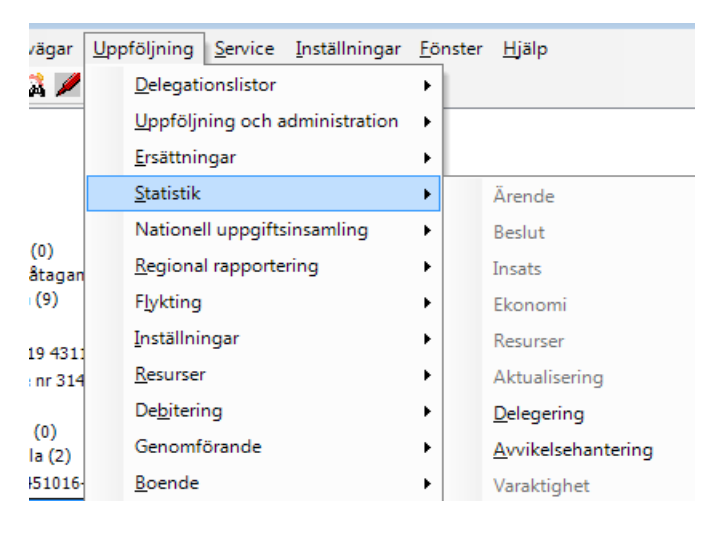

Nu kan du ställa in fr.o.m - t.o.m. den period du vill söka på.

[P] =Personlig mall [G] =Gemensam skrivskyddad mall, särskild behörighet kr

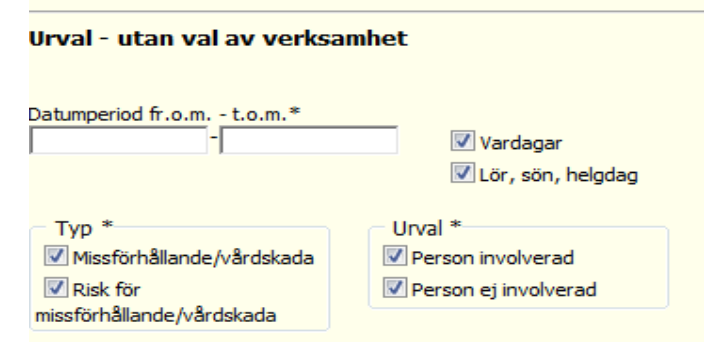

Fyll i datumperiod du vill se på.

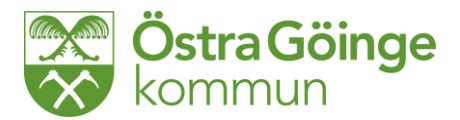

Välj vilka enheter du vill ha samt gör begränsning av händelse om så önskas.

| Organis | atorisk enhet * |   | Händ     | else *           |
|---------|-----------------|---|----------|------------------|
|         | Alla            | A | 1        | Alla             |
|         | Anemonen        |   | <b>V</b> | Bemötande        |
|         | Boende LSS      |   | <b>V</b> | Brister i vården |
|         | Brobyv Sibbhult | Ŧ | <b>V</b> | Fall             |

Det går att välja lagrum och om avvikelsen är slutför eller ej. Ej slutförda kan väljas om du avser att se om du har något som inte utförts.

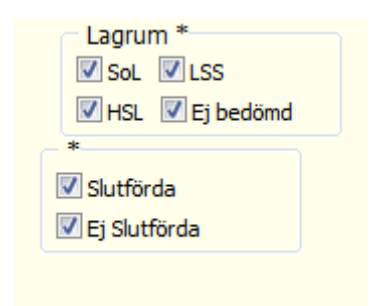

Aktivitet kan sökas för att få en bild av hur det ser ut inom verksamheten. Avvikelseorsak är viktigt för kvalitetsarbetet inom verksamheten.

| Aktivite | et 💿 Skriv ut             |   | Avvik | elseorsak 💿 Skriv ut    |
|----------|---------------------------|---|-------|-------------------------|
|          | Alla                      | * |       | Alla                    |
|          | Allmän omvårdnad          |   |       | Arbetstekniska          |
|          | Förflyttning egen         |   |       | Bristande dokumentation |
|          | Förflyttning med personal | - |       | Bristande information   |
|          |                           |   |       |                         |

När du markerat ett antal parametra som du vill analysera så går du längst ner i sidan och fyller i utskriftsalternativ.

| Visningsalternativ:                            | örhandsgranska rapport        |
|------------------------------------------------|-------------------------------|
| Visningsalternativ:  © Förhandsgranska rapport |                               |
| Förhandsgranska rapport                        | rvalet redovisas på rapporten |
|                                                |                               |
| 🔘 Exportera till Word                          |                               |
| 🔘 Kontrollista Excel                           |                               |
|                                                |                               |

Om du har markören i förhandsgranska rapport kommer följande bild upp

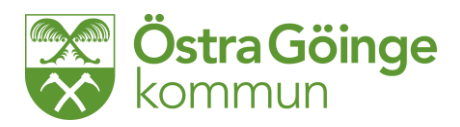

| Kommunnamn                      | <b>Rapportnamn</b><br>Framställd 2014-12-08 0 | 9:06       | Sida: | 1(-1) | ) |
|---------------------------------|-----------------------------------------------|------------|-------|-------|---|
| Beställd av Sjuksköterska 1 HSL |                                               |            |       |       |   |
| Urval                           |                                               |            |       |       |   |
|                                 |                                               |            |       |       |   |
|                                 |                                               |            |       |       |   |
|                                 |                                               |            |       |       |   |
|                                 |                                               |            |       |       |   |
| Enhet                           | Händelse                                      | Verksamhet |       | Antal |   |
| HiH Glimåkra                    | Fall                                          | HSL        |       | 2     |   |
|                                 | Totalt på enheten:                            |            |       | 2     |   |
| Totalt samtliga enheter:        |                                               |            |       | 2     |   |

När du vill ta bort denna bild och söka något annat så återgår du till statistikdelen genom att ner till höger i skärmbilden trycka tillbaka. Om du inte gör detta utan använder rött kryss avslutar du statistikprogrammet.

| - F |  |
|-----|--|
|-----|--|

Om du däremot ställer markören i kontrollista excel kommer du att få öppna en excellista som du kan analysera utifrån. Då får du använda excelkunskaper för analysering.